## PORTAL BAŞVURU İŞLEMLERİ İÇİN GÖRSEL ANLATIM

Başvuru işlemleri için aşağıda numaralandırılmış şekilde belirtilen adımların yapılması gerekmektedir.

1

Numaralandırılmış adımla sırayla gerçekleştirelim.

Başvuru portalımız için ilgili link: https://basvuru.tse.org.tr/uye/giris

Bu web sitesi TSE360 olarak bilinen yazılımdır ve bütün eğitim sınav araç proje işlemlerinizi buradan gerçekleştireceksiniz. Bu yüzden üyeliğiniz yoksa önce aktivasyon sürecini tamamlamanız gerekmektedir.

| TSE Müşteri Portalı                     |   |                                                                                                    | GIRIŞ YAP KAYIT OL<br>SEÇENEKLERİ                                                                                                    | GIRS YAP KANT CA                                                                                                    | rkçe   Ingilizc |
|-----------------------------------------|---|----------------------------------------------------------------------------------------------------|----------------------------------------------------------------------------------------------------|----------------------------------------------------------------------------------------------------|-----------------|
| HIZMETLERIMIZ                           |   |                                                                                                    | 24 334                                                                                                    | KULLANICI TANITIM VİDEOLARI                                                                                                    |                 |
| BELGE-DOKÜMAN-SERTIFIKA SORGULAMA       | ٥ | -C-                                                                                                    |                                                                                                    | Araç Proje Hizmetleri                                                                                                    | ٥               |
| AMBULANS MUAYENE SORGULAMA              | 0 |                                                                                                    |                                                                                                    | And the second second                                                                                                    | 0               |
| EĞITIM - SINAV BELGELENDIRME HIZMETLERI | 0 | ~                                                                                                    |                                                                                                    | Raç Kontrol Merkezeninden Nasil Randeviz Almirr                                                                                                    | 0               |
| EĞITIM HIZMETLERİ                       | 0 | The function function (the same balance in the same states for                                                                                |                                                                                                    | Epiter Depiter data Hapital Vander?                                                                                                    | 0               |
| PERSONEL BELGELENDIRME HIZMETLERI       | ۲ | Turk Standardian Ersöttusu, ulkemizin kalite alt yapisini gupendirm<br>sağlamayı, kuruluşlarımızın uluslararası alanda işbirliği yapmasını, t | eyi, hizmet ve uretim sextorumuzun intiyaç duyduğu niteriki insan kaynağını<br>i <u>carette</u> rekabet gücünü artırmayı ve standardizasyon bilincinin yaygınlaştırılmasına | Come Varia Ranaun die Mari Varia Varia?                                                                                                    | 0               |
| /UAYENE GOZETIM                         | 0 |                                                                                                    |                                                                                                    | Misteri Portaine Naci Kaut Olumur?                                                                                                    | 0               |
| ETERLİLİK VE KARŞILAŞTIRMA DENEYLERİ    | ۲ | HIZMETLER VE                                                                                                    | endirme, personel belgelendirme, sistem belgelendirme, laboratuvar, deney ve<br>ve stivenilir sekilde tabi oldužu ulusal mevcuat ve uvesi oldužu uluslararasi               | induter i nortalisie nabil nabil ordinari                                                                                                    | 0               |
| RAÇ PROJE HIZMETLERİ                    | 0 |                                                                                                    |                                                                                                    |                                                                                                    |                 |
| RAÇ KONTROL MERKEZLERİ                  |   | BELGE                                                                                                    | u bilgi birikimi ve teorûbe ile hem ûrêtim hem de hizmet sektorûnde yer alan                                                                                                | HAVA DURUMU                                                                                                    |                 |
| RANDEVU AL                              | 0 | DELGE                                                                                                    | tlerimizin daha kisa sürede ve daha az evrakla elektronik ortamda sunularak                                                                                                 | ANKADA                                                                                                    | ~               |
|                                         |   | SORGULAMA                                                                                                    | naktadır. Bu kaptamda tüm kunumlar eğitim ve sınav başvarularını elektronik<br>ne olarak alabilmektedirler.                                                                 | 27 Oak 1041         Portini         So         Original           105         Decrinis         So         Original           040         Portinis         Portinis         Portinis         Portinis           0400         Portinis         Portinis         Portinis         Portinis         Portinis           0400         Portinis         Portinis <td< td=""><td></td></td<> |                 |

Daha önce üyeliği olan kişiler kullanıcı adı/sisteme kayıtlı e-posta ve şifrelerini girerek devam edebilirler. Başvuru portaldaki e-posta veya şifrelerini unutan kişiler ise giriş yap seçeneğinde bulunan şifremi unuttum bağlantısını kullanarak şifrelerini sıfırlaması gerekmektedir.

|                                                                                              |                                                                                                    | - ୦ - ୦ - ୦ - ୦ - ୦ - ୦ - ୦ - ୦ - ୦ - ୦ |
|----------------------------------------------------------------------------------------------|----------------------------------------------------------------------------------------------------|-----------------------------------------|
| TSE Müşteri Portalı                                                                          |                                                                                                    | giriş yap 🚯 türkçe İngilizci            |
| İLK KEZ KAYIT<br>OLACAKLARIN GİRİŞ<br>EKRANI                                                 | YENI KAYIT OLUŞTUR<br>Uyuk<br>Ten Kinik Kun İle Kayıt<br>T.C. Kinik Numerası Sen Nu                                                                                                    |                                         |
| BURADA KAYIT İŞLEMİ<br>YENİ KİMLİK KARTI VE<br>ESKİ TC KİMLİK KARTINA<br>GÖRE İKİYE AYRILIR. | Doğum Tariki<br>Doğume<br>Kodu<br>Doğume<br>Kodu<br>Kodu<br>Doğume<br>Kodu<br>Doğume<br>Kodu<br>Doğum<br>Kodu<br>Doğume<br>Kodu<br>Doğume<br>Kodu<br>Kodu<br>Doğume<br>Kodu<br>Kodu<br>Doğume<br>Kodu<br>Doğume<br>Kodu<br>Doğume<br>Kodu<br>Doğume<br>Kodu<br>Kodu<br>Kodu<br>Kodu<br>Kodu<br>Kodu<br>Kodu<br>Kodu | SAN S                                   |

| TSE Müşteri Portal | h                                                                                     | 🕼 tûrkçe   ingilizce                                                |
|--------------------|---------------------------------------------------------------------------------------|---------------------------------------------------------------------|
|                    | ÜYE GIRİŞİ                                                                            |                                                                     |
|                    | TSE Personeli sisteme kullanıcı adı ve parolası ile giriş yapabilir.                  | ŞİFRELERİNİ VEYA E-                                                 |
|                    | E-Posta veya Kullanıcı Adı                                                            | POSTA ADRESLERİNİ<br>UNUTANLAR BU<br>BAĞLANTILARI<br>KULLANMALIDIR. |
|                    | GİRİŞ YAP KAYIT OL ŞIFREMİ UNUTTUM<br>Aktivasyon Maili Gönde E Posta Adresimi Unuttum |                                                                     |

İlgili alanlar doldurulur ve doğrulama yapıldıktan sonra aktivasyon kodu da girilerek kayıt işlemleri tamamlanır. Aktivasyon kodu gelmesinde sıkıntı yaşayanlar duyurunun altındaki iletişim kanallarından yardım isteyebilir.

|                                     |   |                                                              |   |                                                   | Çikaş |
|-------------------------------------|---|--------------------------------------------------------------|---|---------------------------------------------------|-------|
| 1                                   |   | нізмет зеçімі                                                |   | KULLANICI TANITIM VİDEOLARI                       |       |
| ENI BAŞVURU YAP                     | 0 | Hizmet seçimi yapmak için aşağıdaki linklerden seçim yapınız |   | Araç Proje Hizmetleri                             | 0     |
|                                     | 0 | Araç Kontrol Merkezi                                         | ٥ | Araç Kontrol Merkezlerinden Nasil Randevu Alınır? | C     |
| IFRE DEĞIŞTIR                       | ٥ | Araç Proje Hizmetleri                                        | 0 | Egitim Başvurusu Nasıl Yapılır?                   | 0     |
| AŞVURULARIM                         | 0 | Laboratuvar Yönetim Sistemi                                  | 0 | Firma Tanımlama İslemi Nasıl Yacılır?             | 0     |
| ELGE-DOKÜMAN-SERTIFIKA SORGULAMA    | ٥ | Murunna Gazetien Markazi Barkanlak                           |   | Firma Yerki Basurutu Nasil Yaolir?                | G     |
| MBULANS MUAYENE SORGULAMA           | 0 | muajene oozecini merkezi başkanışı                           |   | Mistari Portalina Naci Kaut Olunur?               |       |
| ATURALARIM                          |   |                                                              | 0 | widgten Portainie wasii kayit ordinare            | 0     |
| RAÇ KONTROL MUAYENE RANDEVU SORGULA |   | Eğtim Sinav Başıurusu - Bireysel                             | 0 |                                                   |       |
| IRMA TANIMLAMA                      | 0 |                                                              | 0 | HAVA DURUMU                                       |       |
| IRMA YETKI TALEBI                   | 0 | Eğitim-Sinav Görevlisi Başıvuru Süreci                       | 0 |                                                   |       |
| IOSTERI ANKETLERI                   | 0 | Eğitim Kuruluşlarının ve Eğitimlerinin Onaylanması Süreci    | 0 | ANKARA                                            | ×     |
| IÚSTERI MESAILARI                   | 0 | Komite Üyeleri Başıvuru Süreci                               | 0 | 12 Ocal, 11dt<br>1.der The Paratesi Sal Casamba   |       |
| TIRAZ-SIKAYET                       | 0 | Beige İptali/Askı Süreci                                     | • | iliti 📅 😥 😥 😥                                     |       |

Portalımızın sol üst tarafından yeni başvuru yap diyerek hizmet modüllerinden eğitim sınav işlemleri<eğitim sınav bireysel seçilir. Ödemelerinizi kurumunuz şirketiniz yapsa dahi lütfen eğitim sınav bireyseli seçiniz.

| basvuru.tse.org.tr/uye/TSEBPMS            | SurecEkrani.jsp                      |                      |                                                                                                    |                                  |                               | 80 B                                       |
|-------------------------------------------|--------------------------------------|----------------------|----------------------------------------------------------------------------------------------------|----------------------------------|-------------------------------|--------------------------------------------|
| 😵 TÜRK STANDARDLA 💽 Process Portal - Çalı | Panolar: Kullanılama 🚯 Program Geli  | stirme 🚱 Ana Sayfa 🗇 | TSE basvuru 🛞 Toki 🔝 Mevzuat Bilgi                                                                                                    | i Sistemi 🧕 Google Çeviri 🛛 05.7 | 7 EV Emergency 🔹 DGUV Informa | tion 🔞 UN Regulations (Ad 🎯 Addenda to the |
|                                           |                                      | _                    |                                                                                                    |                                  |                               |                                            |
|                                           |                                      | <ul> <li></li> </ul> | Se Egitim/Sinav Ba                                                                                                    | şvuru Sureci                     |                               |                                            |
| and December Official                     |                                      |                      | -                                                                                                    |                                  |                               |                                            |
| eysel Başvuru Girişi                      |                                      | $\square$            |                                                                                                    |                                  |                               |                                            |
| Başvuru Yapılabilecek Hizmetler           |                                      | 2                    |                                                                                                    |                                  |                               |                                            |
|                                           |                                      | ויי                  |                                                                                                    |                                  |                               |                                            |
| Hizmet                                    | YETKILI TEKNIK SORUMLUL              |                      |                                                                                                    | *                                |                               |                                            |
| Başvuru Tipi                              | 🔿 Eğitir 🛛 🏽 🖲 İlk Belgelendirm      | e 4 elendirme        | Belge Geçiş     Bekleyen Belge Belge | aşvurusu 🔅 Kayıp Belge           |                               |                                            |
|                                           | Land Contract Contract               |                      |                                                                                                    |                                  |                               |                                            |
| Sinav                                     | AITM EGITIMI VE SINAVI               |                      |                                                                                                    | *                                |                               |                                            |
| Vasifiandirma Adi                         | YETKILI TEKNIK SORUMLU (             | ATM 5                |                                                                                                    |                                  |                               |                                            |
|                                           |                                      |                      |                                                                                                    |                                  |                               |                                            |
| Belge Türü                                | YETKILI TEKNIK SORUMLU (             | AITM) TSE            |                                                                                                    | -                                |                               |                                            |
| Minmet Listerini Cati                     | elge talep ediyorum. 📄 Belgemi sonra | istiyorum            |                                                                                                    |                                  |                               |                                            |
| Hizmet Listesini Geor                     |                                      |                      |                                                                                                    |                                  |                               |                                            |
| Seçilen Hizmet Bilgileri                  |                                      |                      |                                                                                                    |                                  |                               |                                            |
|                                           |                                      |                      |                                                                                                    |                                  |                               |                                            |
| Vasiflandirma                             |                                      |                      |                                                                                                    |                                  |                               |                                            |
| Vasifiandirma Adi                         |                                      | Belge Túrú           |                                                                                                    | G                                | Jeperlilk: Süresi (Ay)        |                                            |
| YETKILI TEKNIK SORUMLU (AITM)             |                                      | YETKILI TEKNIK SOR   | IUMLU (AITM) TSE                                                                                                    | 3                                | 6                             |                                            |
| Program Takvim                            |                                      |                      |                                                                                                    |                                  |                               |                                            |
|                                           |                                      |                      |                                                                                                    |                                  |                               |                                            |
| Program Tipi                              | Program Adı                          | Hizmet Tarihi        | Hizmet Yeri                                                                                                    | Kontenjan                        | Program Durumu                | Hizmet Sonrasi Ödenebilir                  |
| Ik Beigelendime                           | AİTM EĞİTİMİ VE SINAVI               | 21-02-2025           | Ankara TSE Genel Merkezi                                                                                                    | 45                               | Kontenjan uygun               | Başvuru Öncesi                             |
| 1-1/1 oge                                 |                                      | 10   20   10         | 00   Tümü                                                                                                    |                                  |                               | H < <b>1</b> > H                           |

Sınav seçeneğinde lütfen almak istediğiniz programlara göre (AİTM,MARTOY,TORTOY,MOTOY) başvurunuzu şekillendiriniz.

- Yetkili teknik sorumlular için herzaman ilk belgelendirme seçilir. Belge yenileme diye bir şey yoktur. Üç yıl sonra yeni belge almak istediğinizde gene ilk belgelendirme üzerinden gidilmesi gerekir. Çünkü yeni bir sicil numarası verilir.
- Araç proje, tadilat, lpg tadilatı, seri tadilat/imalat tip onay, tarım römorku ve dönüşüm tadilatları( ruhsatlı araçlarda kategori dönüşümler...) gibi işlemler işlemler için AİTM yeterlidir.
- MARTOY: Motorlu Araçlar ve Römorkları Tip onay Yönetmeli kapsamındaki M,N ve O kategori araçların römorkların üretilmesi, tip onay alınması gibi işlemler
- > TORTOY: Tarım Orman Traktörleri Tip onay yönetmeliği olarak T, R ve S kategori araçları kapsar.
- MOTOY: motorsikletli araç Yönetmeliği olarak geçerek L1e.... den L7e ye kadar olan motorsikletli araçları kapsar.
- Güncelleme sınavı sadece telafi sınavları için kullanılan bağlantıdır.
- Lütfen herzaman ilk belgelendirmeyi seçerek devam ediniz. Burada sınav seçeneği yoktur. Tekli,ikili üçlü veya dörtlü (AİTM,MARTOY eğitim ve sınavını) seçerek başvurunuza devam ediniz. Sadece sınav için de gene bu adımları izleyiniz. Sadece sınav için de aynı yol geçerlidir sadece en son ödeme adımında eğitimli ücreti değil sadece duyuruda yazan sınav ücretini ödemeniz yeterlidir.

| Başvuru Yapılabilecek Hizmetler | Althe MARTOY, MOTOY, TORTOY EĞITİMİ VE SINAVI<br>Althe EĞITİMİ VE SINAVI<br>Althe MARTOY EĞITİMİ VE SINAVI |   |
|---------------------------------|----------------------------------------------------------------------------------------------------|---|
| Hizmet                          | AİTM, MOTOY EĞİTİMİ VE SINAVI<br>AİTM, TORTOY EĞİTİMİ VE SINAVI<br>AİTM, MARTOY, MOTOY EĞİTİMİ VE SINAVI   |   |
| Başvuru Tipi                    | AITM, MARTOY, TORTOY EGITIMI VE SINAVI<br>AITM, MOTOY, TORTOY EĞITIMI VE SINAVI<br>GÜNCELLEME SINAVI       |   |
| Sinav                           | AITM EGITIMI VE SINAVI                                                                                     | - |

Daha sonra hizmet listesi getir denilerek sisteme tanımlanan takvimler görüntülenir. Eğer çoklu takvim varsa mutlaka istediğiniz takvimi seçmeniz gerek.

En son adımda da seçilen ücret bilgisi göster denilerek size seçtiğiniz programa ait Eğitim+sınav+sertifikasyon ücreti gösterilir. Burada sadece sınav ücreti yoktur. Sadece sınava girecek kişiler açılan takvim için yayınlanan duyuru sayfasından sadece sınav ücretini belirleyerek o ücrete ait dekontla işlemlerine devam etmelidir. Biz sadece sınava gireceğini dekontudan yatırdığı ücret tutarından anlamaktayız.

|          | Seçilen Hizmet Ucret Bilgisini Göster<br>Kampanyular<br>Soçiniz -<br>Realize Alimetet Bilmetetete Alexek Disktore |                                               | 10 |  |  |
|----------|----------------------------------------------------------------------------------------------------|-----------------------------------------------|----|--|--|
|          | Segreti nizmeornizmeorni ocret bingiren<br>Over tju<br>Base Costi<br>Base Costi                                   | Ücret TL (KDV Dahil)<br>13.614,00<br>1.644,00 |    |  |  |
| $\frown$ |                                                                                                    |                                               |    |  |  |

Kişisel verilemizin bulunduğu sayfamız lütfen verilerimizi eksiksiz ve doğru şekilde dolduralım.

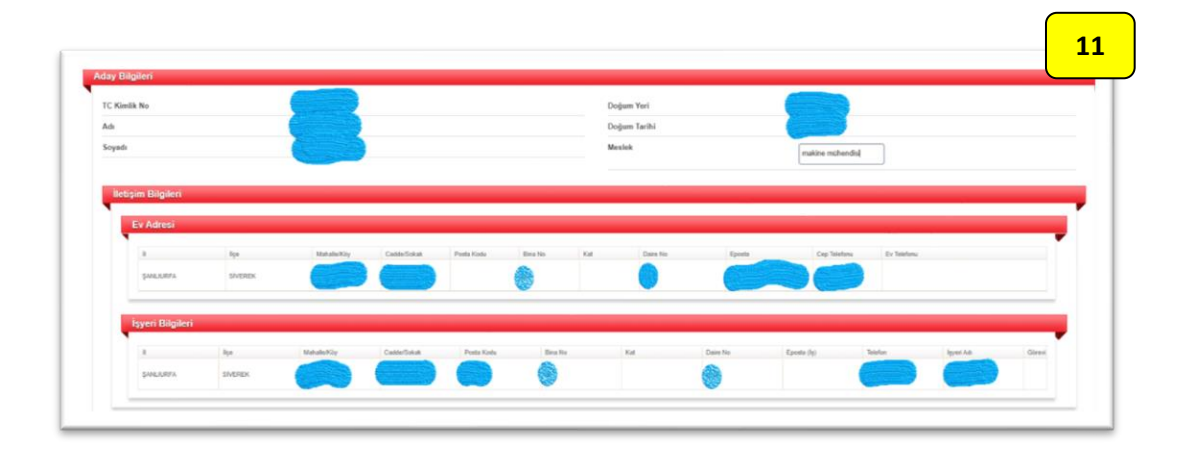

Daha sonra ise faturalandırma ekranı gelmektedir. Burada kişi aldğı hizmetin karşılık düzenlenecek fatura verileri yer almaktadır. Ödemenizi herkes veya her kurum yapabilir orada bir sınırlama yok ama fatura işlemiz önemlidir. Bu kapsamda kendi adınıza istiyorsanız kendi adınızayı veya şirket veya çalıştığınız kurum adına istiyorsanız vergi numaranızı girmeniz doğrulamanız gerekmektedir. eğer vergi numaranız kayıtlı değilse 03124166200 dan muhasebe biriminden firmanızı ekletebilir, cari hesap açtırabilir veya diğer muhasebe işlemlerinizi yaptırmanız gerekmektedir.

| Fatura Gönderimi<br>Fatura Hazırlama Tercihi                                          | Kandi Adma Çeleştêm Karum veya Beşka Şahva Adma |                                         |
|---------------------------------------------------------------------------------------|-------------------------------------------------|-----------------------------------------|
| Kurumun vergi no, vergi dairesi,lietişin bilgileri ve fu<br>Fatura Gonderim Bilgileri | nga adresi asabadati alawa airimelidir.         |                                         |
|                                                                                       |                                                 | lieri Vazgeç Başvuru Zamanı Bilgilendir |

Bu aşamadan sonraki adım öğrenim durumu bilgilerinin girildiği adımdır. Burası önemli çünkü buradaki veriler sertifikanızın satırlarına otomotik olarak işlenmektedir. Lütfen diploma bilgilerinizi eksiksiz şekilde giriniz. Daha sonra diplomanızı ön ve arka yüz şeklinde okunaklı şekilde tarayıp yükleyiniz.

Fotoğraf olarak yüklemeniz için lütfen düzün fotoğraflar çekip yükleyiniz.görüntünün okunamadığı kaymış düzgün olmayan fotoğraflar revizyona geri gönderilecektir.

| Program Tipi                        | Program Ads                     | Hizmet Tarihi      | Hizmet Veri                     | Kontenjan                | Program Durumu  | Hizmet Sonrası Ödenebilir |            |
|-------------------------------------|---------------------------------|--------------------|---------------------------------|--------------------------|-----------------|---------------------------|------------|
| Ilk Belgelendirme                   | AİTM EĞİTİMİ VE SINAVI          | 21-02-2025         | Ankara TSE Genel Merkezi        | 45                       | Kontenjan uygun | Başvuru Öncesi            |            |
|                                     |                                 |                    |                                 |                          |                 |                           |            |
| Vasiflandirma                       |                                 |                    |                                 |                          |                 |                           |            |
|                                     |                                 |                    |                                 |                          |                 |                           |            |
| Vasiflandirma Adi                   |                                 | Vasifiandim        | sa Belge Türü Adı               |                          | Geperlilk Súre  | si (Ay)                   |            |
| YETKILI TEKNIK SORUMLU (AITM)       |                                 | YETKU TE           | KNIK SORUMLU (AITM) TSE         |                          | 36              |                           |            |
|                                     |                                 |                    |                                 |                          |                 |                           |            |
| ระรูกิดา ที่างฐาสเกกา จำหังจุนกิลก  |                                 |                    |                                 |                          |                 |                           |            |
| Öğrenim Durumu                      |                                 |                    |                                 |                          |                 |                           |            |
| Öğrenim Durumu<br>Öğrenim Durumu    | rogram Adi Okul Öniversille Adi | Mezer Olunan Tash  | Diploma Numazası Baynaru Şarlan | Öğrenim Durumu<br>Evrağı | Belge Yikke     | Boige 54                  | Yuksu Beig |
| Öğrenim Durumu<br>Öğrenis Sevyesi F | ngan Adi Chudhende Adi          | Mezer Olivan Tarih | Diploma Nomarzos Bayouro Şartan | Öğresim Durumu<br>Evrağı | Beige Yükle     | Bolge Sil                 | Yuku Belg  |

Öğrenim durumu lisans

Program adı: makine otomotiv, uçak, mekatronik gibi mühendislikler....(SGM-2016/22 tebliğ madde 4İ de belirtilen Bakanlıkça belirlenen mühendislik dalları)

Okul adı: Pamukkale Universitesi

Mezun olunan tarih:

Diploma no:

Daha önce başvuruları olan kişiler yüklü belgeler kısmından eski yükledikleri belgeleri yükleyebilir. İlk kez başvuru kişiler ise yükle butonundan diploma veya e-devletten alacakaları e-mezun belgesini yükleyebilirler. Ekle kısmından ise yeni bir diploma yükleme için boş satır açılmaktadır.

| Öğrenim Seviyesi   | Program Adi         | Okul/Üniversite Adı | -     | Mer: TAAHHÜTNAME                                                                                                    |            | Belge Yükle | Belge Sil | Yükü Belge       |
|--------------------|---------------------|---------------------|-------|----------------------------------------------------------------------------------------------------|------------|-------------|-----------|------------------|
| Lisans             | - Makine Mühendisis | 14                  |       | 27. Tok Sondordian Ersittisoi la katima pasada, 15% parkodan disawahan Yukili Balaya<br>Sondar Balayahan Katima, Jaka Katima, Jaka Hang, Jaka Katima, Jaka Katima, Jaka Katima, Jaka Katima, Jaka Hang, Jaka Hang | )450<br>Dt | 788         | 8         | Yuklu<br>Belgele |
| Taahhütname Kabulü |                     |                     |       | okudur ve burada belirtilen şartları kabul ettiğimi ve içeriğine tamamen uyacağımı beyan<br>ederim.                                                                                                    |            |             |           |                  |
| Taahhütname Metni  |                     | Taahhütname Onay    | letni | Kabul Ediyorum     Kabul Etmiyorum     Karan Kaydet                                                                                                    |            | )           |           |                  |
| Taahhütname Kabulü |                     | Kabul Ediyorum      |       |                                                                                                    |            |             |           |                  |
|                    | 15                  |                     |       |                                                                                                    |            |             |           |                  |
| iemeyi Şimdi Yap   |                     |                     |       |                                                                                                    |            |             |           |                  |
| ışvuru Seçeneği    | s                   | ieçiniz             |       |                                                                                                    |            | 16          |           |                  |
|                    |                     |                     |       |                                                                                                    |            |             |           |                  |
|                    |                     |                     |       |                                                                                                    |            |             | Geri      | Başvur           |

|   | Oderneyi Şimdi Yap |                                                           | 17         |  |
|---|--------------------|-----------------------------------------------------------|------------|--|
|   | Başvuru Seçeneği   | Seçiniz                                                   |            |  |
|   |                    | Sepiniz                                                   |            |  |
|   |                    | Bayvuruyu e-imzasiz tamamla<br>Bayvuruyu e-imzali tamamla | Geri Basvu |  |
|   |                    |                                                           |            |  |
| _ |                    |                                                           |            |  |

18

Lütfen taahhütnameyi okuyarak onaylayalım. Sol altta ise ödeme dekontumuz hazı ise ödemeyi şimdi yap seçeneğinde "evet" olarak işaretleyelim. Ve başvuruyu mutlaka "e-imzasız" tamamlamamız gerekmektedir. araç proje işlemlerinde e-imza kullanılmaktadır. Ancak eğitim sınav işlemlerinde e-imza kullanılmamaktadır. Önce başvurulan program bilgileri son kez tekrar edilmek üzere gene belirtilir. Dah sonra eğitim+sınav+sertifika ücretinin yer aldığı ücret satırları çıkar. Burada kredi kartı seçeneği, havale/eft ve diğer seçenekleri bulunmaktadır. dekontumuzu yüklemek için diğer seçeneğini seçerek altta açıla dekont yükleme alanını kullanmalıyız.

Kredi kartıyla ödemeyi yapmak isteyen kişiler burayı kullanamaz. Buradaki kredi kartı ödeme sistemi henüz geliştirme aşamasındadır. Kartla ödeme yapmak için tse anasayfamızdaki iletişimin yanındaki işlemler kısmında e-mali işlemler ve oradan da üye olmadan avans ödeme diyerek işlemlerini gerçekleştirebiir.

| Program Takvim                                                                                 |                        |                |                                                                         |           |                       |             |
|------------------------------------------------------------------------------------------------|------------------------|----------------|-------------------------------------------------------------------------|-----------|-----------------------|-------------|
|                                                                                                |                        |                |                                                                         |           |                       |             |
| Program Tipi                                                                                   | Program Ads            | Hizmet Tarihi  | Hizmet Veri                                                             | Kontenjan | Onayle Bapvuru Sayrsı | Program Di  |
| ilk Belgelendirme                                                                              | AITM EĞITİMİ VE SINAVA | 21-02-2025     | Ankara TSE Genel Merkezi                                                | 45        | 0                     | Kontenjan s |
|                                                                                                |                        |                |                                                                         |           |                       |             |
| Vasiflandirma                                                                                  |                        |                |                                                                         |           |                       |             |
| •                                                                                              |                        |                |                                                                         |           |                       |             |
| Vasiflandirma Adi                                                                              |                        | Vasifiandirma  | Jelge Türü Adı                                                          |           | Gecerlik Sizesi (Ju)  |             |
| YETKİLİ TEKNİK SORUMLU (AİTM)                                                                  |                        |                |                                                                         |           | adjent tetti ( ) (    |             |
|                                                                                                |                        | VETKUJ TEKN    | K SORUMLU (AİTM) TSE                                                    |           | 36                    |             |
|                                                                                                |                        | ΥΕΤΙΟΙ,Ι ΤΕΙΟΙ | K SORUMLU (A/TM) TSE                                                    |           | 36                    |             |
| Secilen Hizmet/Hizmetlerin                                                                     | n Ücret Bilgileri      | YETIĞLİ TEXN   | K SORUMLU (A/TM) TSE                                                    |           | 36                    |             |
| Seçilen Hizmet/Hizmetlerin                                                                     | n Ücret Bilgileri      | YETKU TEO      | K SORUMUU (AITM) TSE                                                    |           | 36                    |             |
| Seçilen Hizmet/Hizmetlerin<br>Ooret Tpi                                                        | n Ücret Bilgileri      | YETAU TERI     | K SORUMU (UUTM) TSE<br>Össet TL (KDV Dahli)                             |           | 28                    |             |
| Seçilen Hizmet/Hizmetlerin<br>Ouet Tpi<br>Seav Oce8                                            | n Ücret Bilgileri      | YETKU TEN      | K SORUALU (JITM) TSE<br>Ourit TI, (KDV Duel)<br>13 614,00               |           | 26                    |             |
| Seçilen Hizmet/Hizmetlerin<br>Oont Tex<br>Snav Oont<br>Belge Oont                              | n Ücret Bilgileri      | YETALI TEM     | 00x44,0 (v2114) 136<br>0xx4 11, (KDV Daki)<br>13, 51, 40<br>1, 544,00   |           | 56                    |             |
| Seçilen Hizmet/Hizmetlerin<br>Oort Tex<br>Sinar Oort<br>Beige Oort                             | n Ücret Bilgüleri      | venautoo       | 0004 TL (HDV Dell)<br>0004 TL (HDV Dell)<br>11 54 4.00<br>1 544.00      |           | 36                    |             |
| Seçilen Hizmet/Hizmetlerin<br>Dont Tys<br>Snav Dont<br>Beye Dont                               | n Ücret Bilgileri      | venaureos      | 0 cm 11, x02 Cmin) 152<br>0 cm 11, x02 Cmin)<br>13 614.00<br>1 544.00   |           | 36                    |             |
| Seçilen Hizmeti'r fizmetlerin<br>Dowt Tys<br>Tinne Onet<br>Beger Covel                         | n Ücret Bilgileri      | venauroo       | Over 11, 957 Davis<br>Over 11, 957 Davis<br>11, 967 Davis<br>11, 964 30 |           | 5                     |             |
| Seçilen Hizmet/Hizmetlerin<br>Dowt Tak<br>Bour Oost<br>Beye Oost<br>Beye Oost                  | n Ücret Bilgileri      | venau reox     | 0xxx11, 8507,0410, 155<br>0xxx11, 8507,0410<br>15.614,09<br>1.644,09    |           | 36                    |             |
| Seçilen Hizmeti Hizmeti Hizmeti Hizmeti<br>Oon Tu<br>Snar Oost<br>Enga Oost<br>Ödeme Bilgileri | n Ücret Bilgileri      | venau reos     | 0 500,040 (UM) 155<br>0 mt 11, 40V Dek)<br>13 544,00<br>1 554,00        |           | 36                    |             |

Ödeme bilgileri Yetkili teknik sorumlu duyurularımızda yer alan aşağıdaki bilgileri kullanarak havale yapı dekontumuzu yüklememiz gerekmektedir.

| Hesap Adı: TSE Banka Hesabı,                                                                                                    |
|----------------------------------------------------------------------------------------------------|
| Şube: Cumhurbaşkanlığı Strateji ve Bütçe Başkanlığı Ankara Bağlı Şube.                                                                                                    |
| Şube No: 884                                                                                                    |
| İBAN No: TR08 0001 5001 5800 7286 9957 88                                                                                                    |
| Alıcı: Türk Standartları Enstitüsü                                                                                                    |
| <ul> <li><u>Dekont Açıklaması:</u> Firma ise "Firma adı -Vergi Numarası-YTS Ücreti (Ad-Soyad) – veya "Şahıs ise "TC kimlik<br/>Numarası-YTS Ücreti (Ad-Soyad) "şeklinde açıklamanızı yaparak dekont işlemlerinizi tamamlayınız.</li> <li>Sorularınız için aşağıdaki iletişim bilgilerini kullanabilirsiniz.</li> </ul> |

Dekontunuz hazır değil veya ödemeyi sonradan yapmak için lütfen hayır seçeneğini seçerek başvur demeniz gerekmektedir.

| Odenneyf Simdi Yap |                                | 20 | )                 |
|--------------------|--------------------------------|----|-------------------|
| Başvuru Seçeneği   | Bagvuruyu e-inzasiz tanamlij - |    |                   |
|                    |                                |    | Geri Başvur İptat |

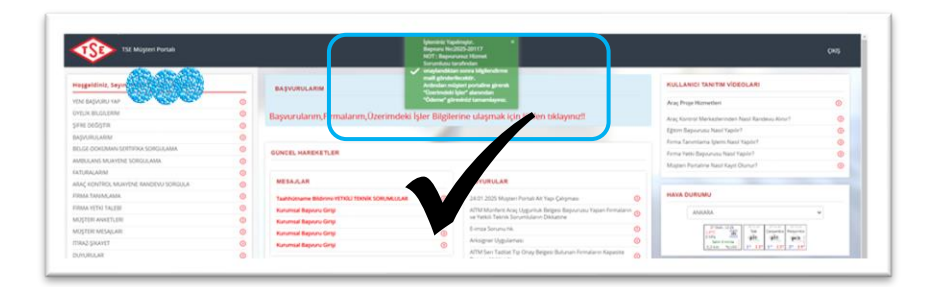

Portalda bu şekilde yeşil bir uyarı ekranı vererek başvurunuzun ilk aşamasının tamamlandığını belirtmektedir. Ödemeyi sonradan yapan kişiler bilmelidir ki ödemeye ait dekont yüklenip gönderilmeden kontrol edilmeden başvuru onay almadan, kişi kontenjan hak sahibi olamaz.

Dekontunu hazır eden kişiler ise yükleyebilmek için üzerimdeki işler kısmında ödeme görevini aç diyerek ödeme ekranında diğer seçeneğini seçerek dekontlarını yükleyebilir ve gönderebilirler.

| TSE Müşteri Portalı                  |                                                                                           | ÇKIŞ                                                                  |
|--------------------------------------|-------------------------------------------------------------------------------------------|-----------------------------------------------------------------------|
| Hoşgeldiniz, Sayın                   | BAŞVURULARIM                                                                              | KULLANICI TANITIM VİDEOLARI                                           |
| YENİ BAŞVURU YAP                     | O BAŞVURULARIM ÜZERİMDEKİ İŞLER                                                           | Araç Proje Hizmetleri 🧿                                               |
| UYELIK BILGILERIM                    | O Arama kriteri▼                                                                          | Araç Kontrol Merkezlerinden Nasil Randevu Alınır?                     |
| ŞIFRE DEGIŞTIR                       |                                                                                           | Eğitim Başvurusu Nasıl Yapılır?                                       |
| BAŞVURULARIM                         | Unik Bagvuru Numarasi Bagvuru Tarihi Şasi Numarasi Pirma Adı                              | Firma Tanımlama İslemi Nasıl Yapılır?                                 |
| BELGE-DOKÜMAN-SERTİFİKA SORGULAMA    | 0 Sáravi As 2025-01-27-11:54:49                                                           | Erma Vatki Basaururu Naci Vasilra                                     |
| AMBULANS MUAYENE SORGULAMA           | Giewi, As 2025-01-27-11/22.55                                                             | Monard Destablies Mand Know Okumu?                                    |
| FATURALARIM                          | 0 00mm x 2009/01/2010/01/01<br>0 00mm x 2009/01/2010/01/01<br>0 00mm x 2009/01/2010/01/01 |                                                                       |
| ARAÇ KONTROL MUAYENE RANDEVU SORGULA | 0<br><u>Sónwi As</u> 2025-01-20-09:43:56                                                  |                                                                       |
| FIRMA TANIMLAMA                      | O                                                                                         | HAVA DURUMU                                                           |
| FIRMA YETKI TALEBI                   |                                                                                           |                                                                       |
| MÜŞTERİ ANKETLERİ                    |                                                                                           | All All All All All All All All All All                               |
| MÜŞTERİ MESAJLARI                    |                                                                                           | 27 Ocak, 12:26<br>1,9*C 36 Sali Carpamba Perpembe                     |
| ITIRAZ-ŞIKAYET                       | 0                                                                                         | 0 hPa 2000<br>Salin 0 km/sa 0<br>0.3 km 9 k100<br>10 120 10 130 20 14 |
| DUYURULAR                            | 0                                                                                         |                                                                       |

Bu şekilde eğitim sınav başvurumuz tamamlanmakta ve uzman kişiye düşmektedir. Uzman kişi başvurunuzu belgelerinizi dekontuzunu kontrol ettikten sonra kabul, red veya revizyon gibi seçeneklerle işleminizi tamamlamaktadır.

Revizyona düşen kişiler belgelerini kontrol etmeli ve eksik görülen şeyleri tamamlayarak başvuruyu uzmana tekrar göndermelidir.

Başvuruyu taki için lütfen üzerimdeki işler kısımını kullanınız.

## KREDİ KARTI İLE ÖDEMEK İSTEYENLER İÇİN AYRINTILAR (EKSTRA BİLGİLER)

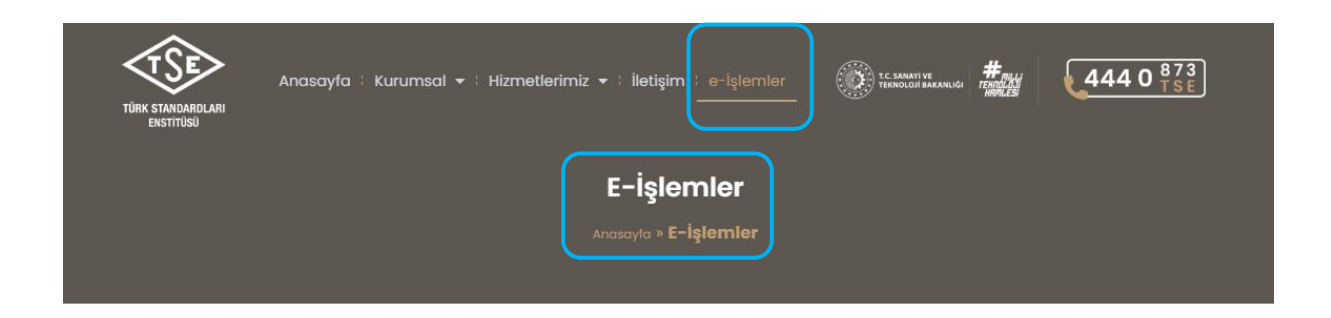

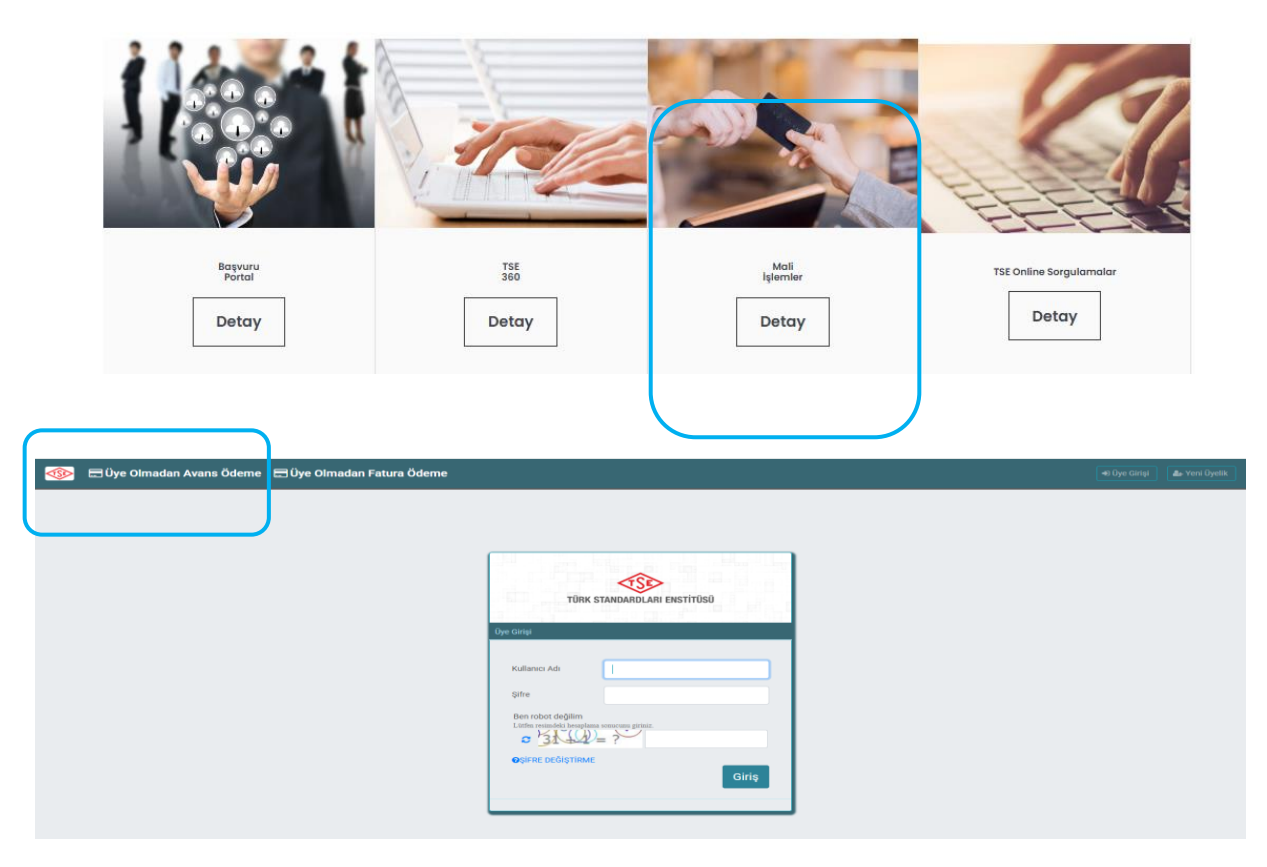

Üye olmadan avans ödeme ekranında TC kimlik numaranızı veya vergi numaranızı girerek ücret tutarınızı kart bilgilerinizi işleyerek ödeme işleminizi yapabilir ve dekontunuzu alabilirsiniz. Dekont en önemlisi olmakta olup dekont vermezse lütfen 03124166200 dan muhasebe birimine bağlanarak dekontuzu isteyiniz. Daha sonra o dekontu eğitim sınav başvuru ödeme ekranında diğer kısmında yükleyerek ve ödeme yap diyerek başvurunuzu tamamlayınız.